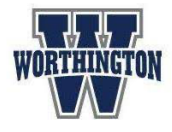

Updated: January 2025

## **Overview:**

*Infinite Campus Parent* provides a view of a student's up-to-date attendance, schedule, grades, assessments, and more. Guardians can access this tool through the Infinite Campus Parent app on a mobile device, or through the Infinite Campus Parent website. Guardians use their district-provided username and password to login. Students login to *Infinite Campus Student* separately with their own district-provided credentials.

## Infinite Campus through the Mobile App:

1. Search for the Infinite Campus Parent app and install it on your mobile device.

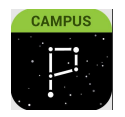

- 2. To log in for the first time, input Worthington for the district name, select Ohio, and click Search.
- 3. On the next screen, input the district-provided guardian username and password. If you do not know these login credentials, retrieve them through the <u>Password Recovery Link</u>. We recommend clicking the box that says *Stay logged in* to receive push notifications.

NOTE: If you have an older version of the Infinite Campus Parent app installed on your mobile device, and are getting an error message that it cannot connect, delete the app from your device and re-install it, then follow the steps above.

## Infinite Campus through their website:

- 1. Go to the Worthington Schools Infinite Campus Parent website at https://worthingtonoh.infinitecampus.org/campus/portal/parents/worthington.jsp
- 2. Input district-provided guardian username and password to log in. If you do not know these login credentials, retrieve them through the <u>Password Recovery Link</u>.

## Navigating Infinite Campus:

The home page shows your student(s) and a count of recent updates to their grades, attendance and assignments. Click the student name to expand this information. Click the gear icon to adjust the timeframe for these updates.

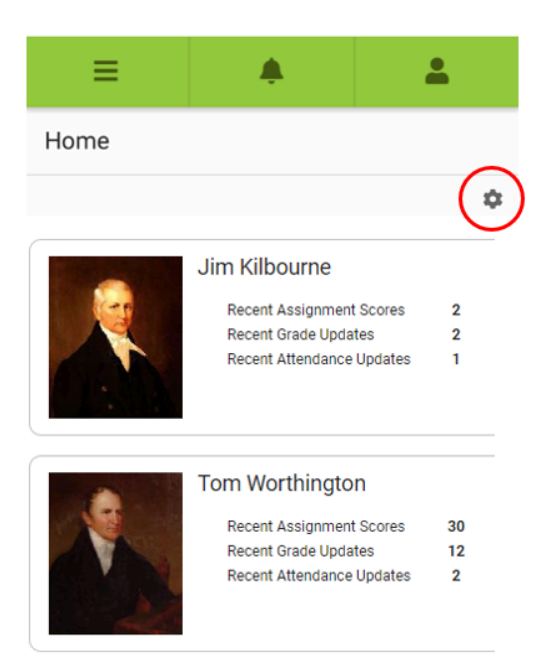

Click the three horizontal lines in the top left to see the menu:

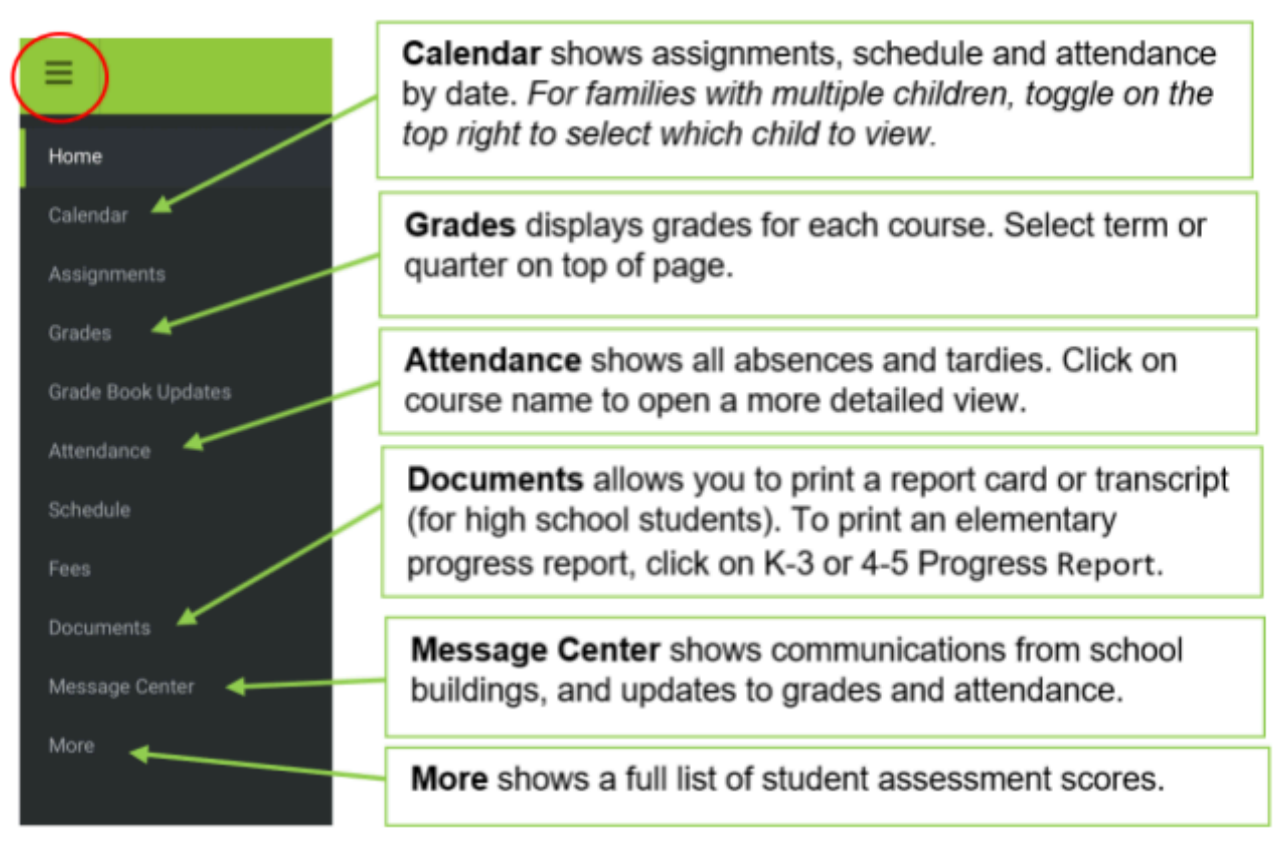

Setting **Notification Preferences** allows you to be notified immediately as attendance events and grades are recorded. To set your notification preferences, click the person icon in the top right corner. Select Settings. Select Notification Settings. Use the sliding scale and boxes to select notification preferences. Click the blue Save button.

| ≡                                                                                                    |   |  |
|----------------------------------------------------------------------------------------------------|---|--|
| < Back                                                                                                    |   |  |
| Notification Settings                                                                                                    |   |  |
| These settings are applied to in-app notifications and<br>mobile push notifications. Mobile users must mark "Stay<br>logged in" when logging in to receive mobile push<br>notifications. |   |  |
| Select notifications to receive. Notifications are deleted after 30 days.                                                                                                    |   |  |
| Less than 70%                                                                                                    | • |  |
| Grade is updated                                                                                                    |   |  |
| Less than 80%                                                                                                    | • |  |
| Attendance is updated                                                                                                    |   |  |
| Save                                                                                                    |   |  |